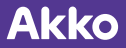

# **MOD007S** 说明书

Magnetic Switch Keyboard

磁轴机械键盘

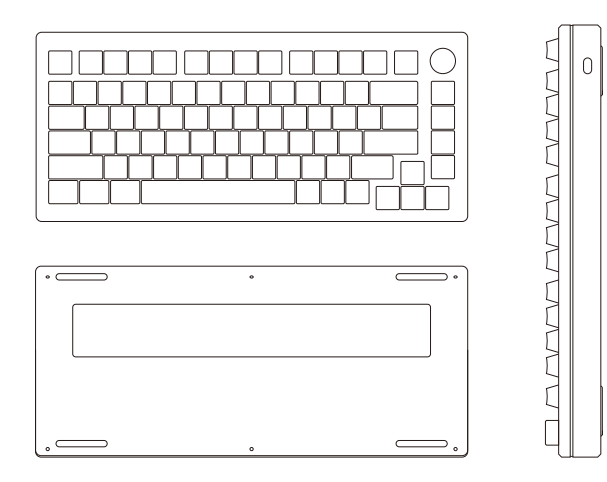

#### 键盘配件清单

说明书\*1

通用增补键帽\*13

1.7米USB-A to USB-C 电源线\*1

FR4定位板\*1

防尘罩\*1

拔键器\*1

拔轴器\*1

小扳手\*1

螺丝\*14

合格证\*1

# 1.开始使用

直接将1.7米USB-A to USB-C 电源线连接到电脑和键盘。

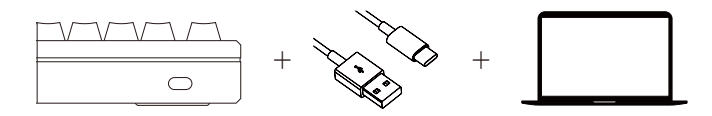

#### 2.Win用户/Mac用户

长按Fn+O 3秒(初始默认 Windows 系统)在Windows系统和Mac系统之间进行切换。 如果没有切换到与电脑一致的系统,部分功能可能无法正常使用。

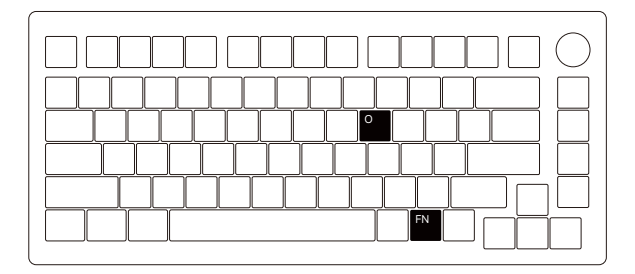

# 3.使用Akko官方驱动

- 1. 键盘按键/灯光自定义可配合驱动进行
- 2. 键盘灯光可搭配驱动实现音乐律动
- 3. 请在我司官网下载"Akko Cloud Driver"驱动
- 4. 驱动下载地址www.akkogear.com

\*Akko Cloud Driver可以实现按键映射、宏录制、磁轴触发行程、快速扳机、动态键冲等功能的驱动软件。 具体功能可以访问官网和 Bilibili 等官方账号。 \*如果驱动未能识别您的键盘,请联系我们以获得技术支持。

# 4.键盘灯效

组合Fn键的时候, Fn层将被激活。

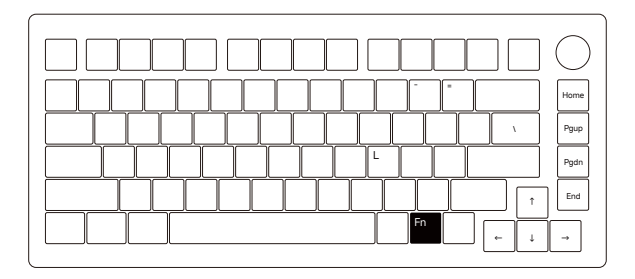

| 按键说明    |                        |  |
|---------|------------------------|--|
| Fn+=    | RGB灯光速度+               |  |
| Fn+-    | RGB灯光速度-               |  |
| Fn+L    | 关闭/开启键盘背光              |  |
| Fn+\    | 调节灯光7种颜色以及RGB循环        |  |
| Fn+Home | 常亮、涟漪、如影随形、川流不息、 流星    |  |
| Fn+Pgup | 繁星点点、霓虹、光波、层出不穷、彩泉涌动   |  |
| Fn+Pgdn | 斜风细雨、踏雪无痕、聚合、一石二鸟、百花争艳 |  |
| Fn+End  | 呼吸、极光、正弦波、雨滴、峰回路转      |  |
| Fn+↓    | 键盘背光亮度-                |  |
| Fn+↑    | 键盘背光亮度+                |  |
| Fn+←    | 灯光方向向左                 |  |
| Fn+→    | 灯光方向向右                 |  |

# 5.系统功能

|      |     | windows   |     | mac&ios |
|------|-----|-----------|-----|---------|
|      | F1  | 我的电脑      | F1  | 亮度-     |
|      | F2  | 电子邮件      | F2  | 亮度+     |
|      | F3  | Windows搜索 | F3  | 开放任务    |
| Fn + | F4  | 浏览器主页     | F4  | 呼出siri  |
|      | F5  | 多媒体播放器    | F5  | N/A     |
|      | F6  | 播放/暂停     | F6  | N/A     |
|      | F7  | 上一首       | F7  | 上一曲     |
|      | F8  | 下一首       | F8  | 播放/暂停   |
|      | F9  | 切换普通按键层1  | F9  | 下一曲     |
|      | F10 | 切换普通按键层2  | F10 | 静音      |
|      | F11 | 切换普通按键层3  | F11 | 音量-     |
|      | F12 | 切换普通按键层4  | F12 | 音量+     |

# 6.其他组合键

部分功能仅对 Windows系统生效

| Fn + R_Ctrl | 长按3s切换成菜单键(可记忆),再长按切回   |
|-------------|-------------------------|
| Fn + ~      | 长按5秒,恢复出厂设置;不能切换当前系统    |
| Fn + L_Win  | 锁 Winodws               |
| Fn + R_Alt  | 切换至 Fn二层功能,再次触发切换至 Fn一层 |
| Fn + W      | 切换W、A、S、D和方向键           |
| Fn + C      | 计算器                     |
| Fn + M      | 静音                      |
| Fn + <      | 音量减小                    |
| Fn + >      | 音量放大                    |
| Fn + I      | INS                     |
| Fn + P      | Prtsc                   |

#### 7.Akko 保修和服务声明

1.Akko为中国大陆的客户提供一年保修。对于其他地区,请联系您的卖家(Akko分销商) 以了解具体的保修政策。

2.如果保修期到期,客户需要支付维修费用。如果用户喜欢自己修理键盘,Akko也会提供说 明。用户应对自行修复过程中发生的任何损失承担全部责任。

3.由于私自拆卸产品、使用不当和安装不当而导致的缺陷不在保修范围内。

4.官方售后服务时间为每周一至周五上午10:00至下午18:00,节假日以国家法定节日休息为 准。

5.退货和保修政策在不同的平台上可能有所不同,并在购买时取决于具体的经销商。

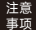

人为损坏不局限于键盘进水、高处坠落、过度用力拉扯线材等,键盘为电子产品请按照电子产品 保护方式爱惜使用。

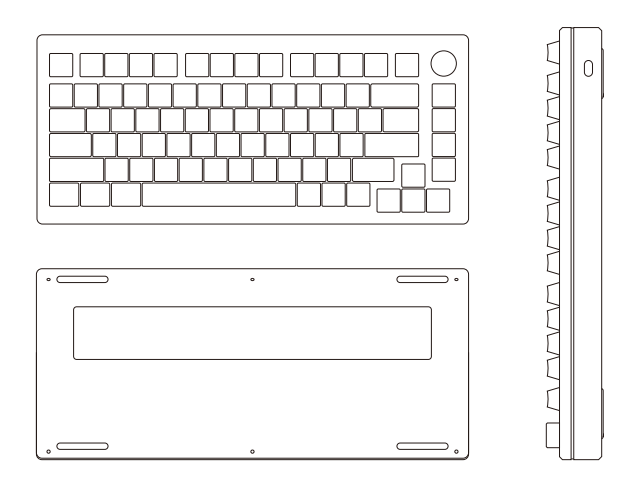

# **Keyboard Accessories List**

User Manual\*1 Universal Replacement Keycaps\*13 1.7-meter USB-A to USB-C 8K Cable\*1 FR4 Plate \*1 Dust Cover\*1 Keycap Puller\*1 Switch Puller \*1 Small Wrench\*1 Screw\*14 Certificate of Conformity\*1

# 1.Connection

Connect the 1.7-meter USB-A to USB-C cable directly to the computer and keyboard.

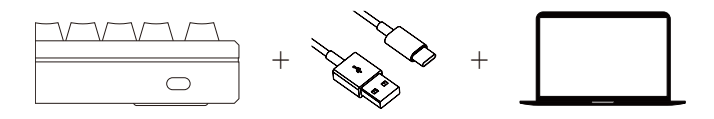

# 2.Win/Mac OS Switch

Long press Fn+O for 3 seconds (default Windows system) to switch between Windows and Mac systems.

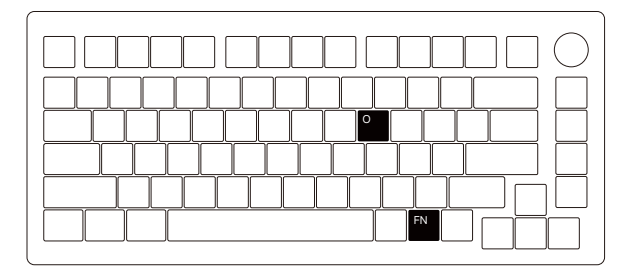

# 3.Remap/Customization

1.The keys can be remapped and RGB can be programmed in the driver in any of the connection mode.

2.Keyboard lighting can be coordinated with the driver to achieve audio visualizer.

3.Please download "Akko Cloud Driver" from our website.

4.Download the driver at en.akkogear.com/download .

\*Akko Cloud Driver is a software that enables key remapping, macro recording, magnetic switch actuation adjustment, rapid trigger, and dynamic keypress optimization. For detailed features, please visit our official website or social accounts on X (Twitter) and YouTube.

\*If the driver fails to recognize your keyboard, please contact us for technical support.

# 4.Keyboard Lighting

The Fn layer will be activated when combining the Fn key.

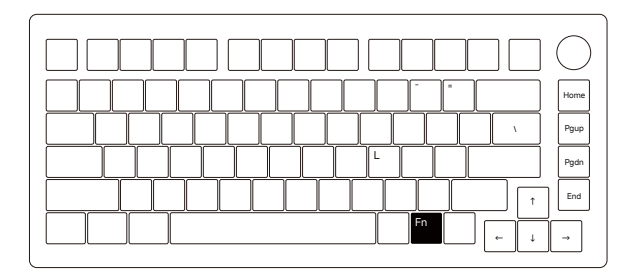

| Lighting Hotkeys |                                     |  |
|------------------|-------------------------------------|--|
| Fn+=             | RGB Lighting Speed +                |  |
| Fn+-             | RGB Lighting Speed -                |  |
| Fn+L             | Light On/Off                        |  |
| Fn+\             | Adjust Light 7 Colors and RGB Cycle |  |
| Fn+Home          | Effect 1-5                          |  |
| Fn+Pgup          | Effect 6-10                         |  |
| Fn+Pgdn          | Effect 11-15                        |  |
| Fn+End           | Effect 16-20                        |  |
| Fn+↓             | Keyboard Backlight Brightness -     |  |
| Fn+↑             | Keyboard Backlight Brightness +     |  |
| Fn+←             | Set Animation Direction to Left     |  |
| Fn+→             | Set Animation Direction to Right    |  |

# **5.System Function**

| Windows |     |                              | Mac OS |                      |  |
|---------|-----|------------------------------|--------|----------------------|--|
|         | F1  | My Computer                  | F1     | Brightness -         |  |
|         | F2  | Email                        | F2     | Brightness +         |  |
|         | F3  | Windows Search               | F3     | Open Mission Control |  |
| Fn +    | F4  | Browser Homepage             | F4     | Activate Siri        |  |
|         | F5  | Multimedia Player            | F5     | N/A                  |  |
|         | F6  | Play/Pause                   | F6     | N/A                  |  |
|         | F7  | Previous Song                | F7     | Previous Song        |  |
|         | F8  | Next Song                    | F8     | Play/Pause           |  |
|         | F9  | Toggle Normal Button Layer 1 | F9     | Next Song            |  |
|         | F10 | Toggle Normal Button Layer 2 | F10    | Mute                 |  |
|         | F11 | Toggle Normal Button Layer 3 | F11    | Volume -             |  |
|         | F12 | Toggle Normal Button Layer 4 | F12    | Volume +             |  |

### **6.Other Key Combinations**

Certain features are only available for Windows systems.

| Fn + R_Ctrl | Long Press for 3 Seconds to Toggle Menu Key Function. Hold Again to Revert.                            |
|-------------|----------------------------------------------------------------------------------------------------|
| Fn + ~      | Long Press for 5 Seconds to Restore Factory Settings; Factory Reset Does Not Restore the Win/Mac Mode. |
| Fn + L_Win  | Lock Windows Key                                                                                       |
| Fn + R_Alt  | Switch to Fn Layer 2; Press Again to Return to Fn Layer 1                                              |
| Fn + W      | Swap W/A/S/D with $\uparrow/\leftarrow/\downarrow/\rightarrow$                                         |
| Fn + C      | Calculator                                                                                             |
| Fn + M      | Mute                                                                                                   |
| Fn + <      | Volume Down                                                                                            |
| Fn + >      | Volume Up                                                                                              |
| Fn + I      | Ins                                                                                                    |
| Fn + P      | Prtsc                                                                                                  |

# 7.Akko Warranty and Service Statement

 Akko offer a one year warranty for customers in mainland China. For other regions, please contact your seller (Akko distributor) for specific warranty policy.

If the warranty window expires, customers need to pay for repairs. Akko will also provide instructions if users prefer to repair the keyboard by themselves.

However, users shall take full responsibility for any loss happened during self-repair.

3. Defects resulting from disassembly of our product, improper usage and incorrect installation are not covered by warranty.

 Return and warranty policies may vary across platforms and are dependent on the specific dealer at the time of purchase.

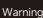

Damage caused by misuse, including (but not limited to) liquid spills, drops, and forcefully pulling cables, will not be covered by warranty. Please handle this keyboard with care like any other electronic device.

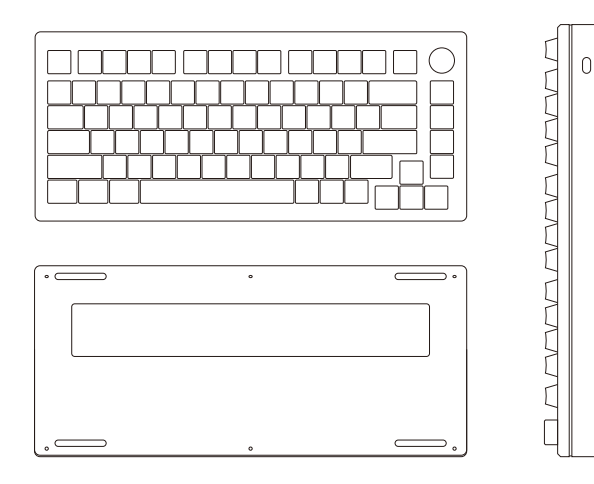

#### 鍵盤配件清單

使用手冊\*1

通用鍵帽\*13

1.7 公尺 USB-A 至 USB-C 電源線\*1

FR4 定位板\*1

防塵蓋\*1

拔鍵器\*1

拔軸器\*1

小扳手\*1

螺絲\*14

合格證書\*1

# 1.開始使用

將 1.7 公尺長的 USB-A 至 USB-C 電源線直接連接至電腦和鍵盤。

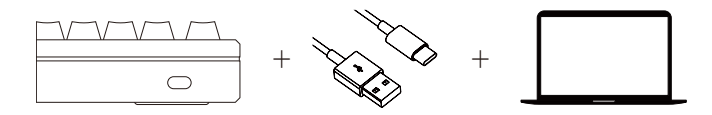

#### 2.Win 使用者/Mac 使用者

長按 Fn+O 3 秒 (初始預設 Windows 系統) 可在 Windows 系統和 Mac 系統之間切換。 如果您沒有切換到與電腦相同的系統,某些功能可能無法正常運作。

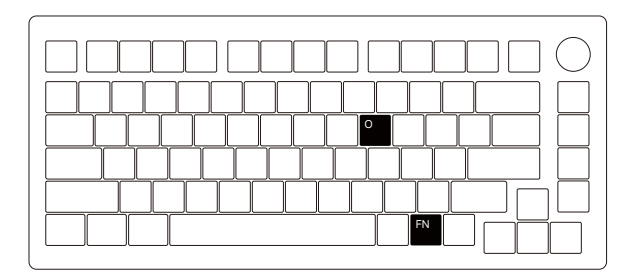

# 3.使用官方的 Akko 驅動程式

- 1. 鍵盤按鍵/燈光可透過驅動程式自訂
- 2. 鍵盤燈可透過驅動程式自訂音樂節奏。
- 3. 請從我們的網站下載「Akko Cloud Driver」。
- 4. 下載驅動程式: www.akkogear.com

\*Akko Cloud Driver 可讓驅動程式軟體進行按键映射,巨集線製、磁軸觸發行程、快速觸發、動態按鍵打孔等 功能。有關具體功能,您可以造訪官方網站和 Bilibili 等官方帳號。 \*如果驅動程式瓶法辨識您的鍵盤,請與我們聯絡以取得技術支援。

#### 4.鍵盤燈效

結合 Fn 鍵時, Fn 層將會啟動。

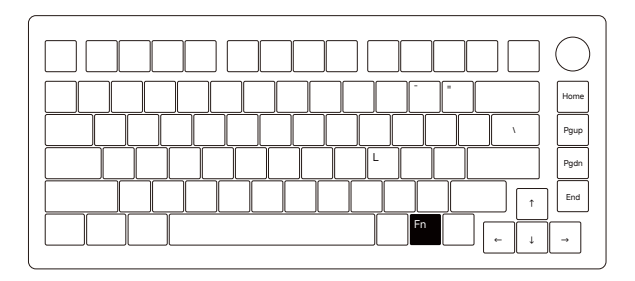

| 按鍵說明    |                    |  |
|---------|--------------------|--|
| Fn+=    | RGB 光速 +           |  |
| Fn+-    | RGB 燈光速度 -         |  |
| Fn+L    | 關閉/開啟鍵盤背光          |  |
| Fn+\    | 調整燈光 7 種顏色和 RGB 循環 |  |
| Fn+Home | 恆定、波紋、陰影、流動、流星     |  |
| Fn+Pgup | 星爆、霓虹、光波、層疊、彩色噴泉   |  |
| Fn+Pgdn | 斜風、雪花、匯流、一石兩鳥、花朵   |  |
| Fn+End  | 呼吸、極光、正弦波、雨滴、波峰與波谷 |  |
| Fn+↓    | 鍵盤背光亮度 -           |  |
| Fn+↑    | 鍵盤背光亮度 +           |  |
| Fn+←    | 光線方向左              |  |
| Fn+→    | 光線方向右              |  |

### 5.系統功能

|      |     | windows   |     | mac&ios |
|------|-----|-----------|-----|---------|
| Fn + | F1  | 我的電腦      | F1  | 亮度 -    |
|      | F2  | 電子郵件      | F2  | 亮度 +    |
|      | F3  | 視窗搜尋      | F3  | 開啟工作    |
|      | F4  | 瀏覽器首頁     | F4  | 呼叫 siri |
|      | F5  | 多媒體播放器    | F5  | N/A     |
|      | F6  | 播放/暫停     | F6  | N/A     |
|      | F7  | 上一個       | F7  | 上一首歌曲   |
|      | F8  | 下一頁       | F8  | 播放/暫停   |
|      | F9  | 切換一般按鈕第1層 | F9  | 下一首歌    |
|      | F10 | 切換正常按鍵第2層 | F10 | 靜音      |
|      | F11 | 切換正常按鍵第3層 | F11 | 音量 -    |
|      | F12 | 切換正常按鍵層4層 | F12 | 音量 +    |

# 6.其他組合鍵

某些功能僅適用於 Windows 系統。

| 『鍵(可記憶),然後長按切回     |
|--------------------|
| 段定;不能切換當前系統        |
|                    |
| 能,再次觸發切換到 Fn 第一級功能 |
| 及方向鍵               |
|                    |
|                    |
|                    |
|                    |
|                    |
|                    |
|                    |

#### 7.Akko 保固與服務聲明

1.Akko為中國大陸地區客戶提供一年保修服務。對於其他地區,請聯繫您的銷售商(Akko 經 銷商)了解具體保修政策。

2.若保固期滿,客戶需自行支付維修費用。如果用戶希望自行維修鍵盤,Akko也會提供維修 說明。用戶需對自行維修過程中產生的任何損壞承擔全部責任。

3.私自拆卸產品、錯誤使用及安裝不當所造成的瑕疵不在保固範圍內。

4.官方售後服務時間為每週一至週五上午 10:00 至下午 18:00, 節假日以國定假日為準。

5.不同平台的退貨和保固政策可能有所不同,並取決於購買時的具體經銷商。

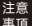

人為損害不限於鍵盤掉入水中、從高處掉落、過度用力拉扯連接線等,鍵盤為電子產品,請依照電子產品鍵盤為電子產品, 請依電子產品保護方式使用。

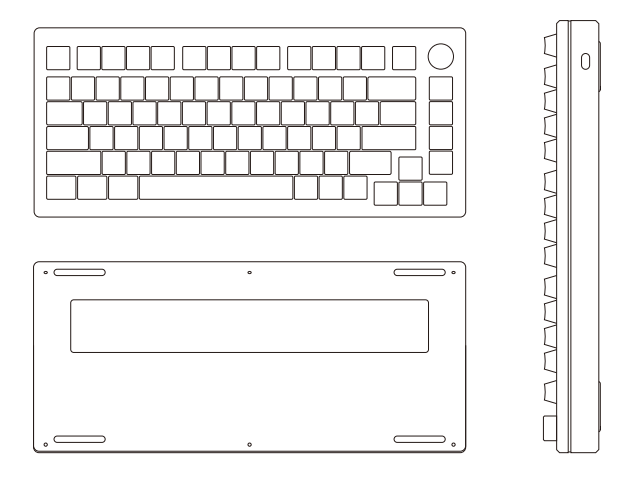

#### 키보드 액세서리 리스트

사용 설명서\*1 범용 교체 키캡\*13 1.7m USB-A to USB-C 전원 코드\*1 FR4 포지셔닝 플레이트\*1 먼지 덮개\*1 기켑 플러\*1 스위치 플러\*1 다사\*14 직합성 증명서\*1

#### 1.사용 시작

1.7미터 USB-A와 USB-C 전원 케이블을 컴퓨터와 키보드에 직접 연결합니다.

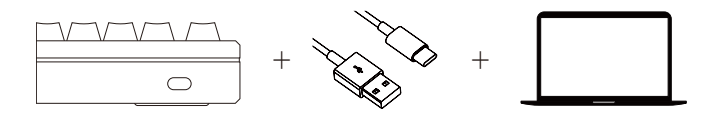

#### 2.Win 사용자/Mac 사용자

Windows와 Mac 시스템 간을 전환하려면 Fn+0를 3초간 길게 누릅니다(초기 기본 Windows 시스템). 컴퓨터와 동일한 시스템으로 전환하지 않으면 일부 기능이 제대로 작동하지 않을 수 있습니다.

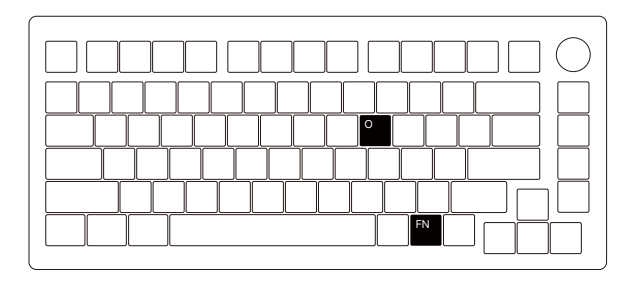

### 3.Akko 공식 드라이버 사용

- 1. 키보드 키/ 조명 자체 정의 드라이브.
- 2. 키보드 라이트는 드라이버로 음악 리듬을 실현할 수 있습니다.
- 3. 홈페이지에서 "Akko Cloud Driver"를 다운받아 사용하시기 바랍니다.
- 4. 드라이버 다운로드 웹사이트:www.akkogear.com

\*Akko 클라우드 드라이버를 사용하면 드라이버 소프트웨어에서 키 매핑, 매크로 기록, 마그네토 트리거 이동, 퀵 트리거, 동적 키 펀치 등을 수행할 수 있습니다. 기능에 대한 자세한 내용은 공식 웹사이트와 빌리빌리 등의 공식 계정에서 확인할 수 있습니다.

\*드라이브가 고객님의 키보드를 인식하지 못한다면, 저희에게 연락하여 기술 지원을 받으십시오.

# 4.키보드 라이트

Fn키를 조합하면 Fn레이어가 활성화됩니다.

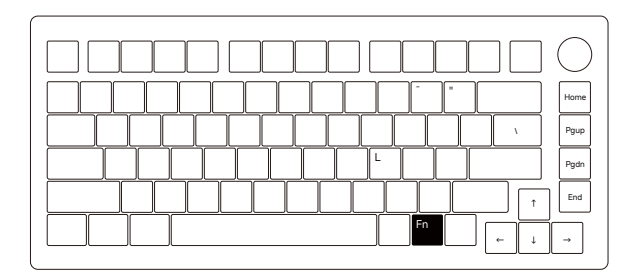

| 버튼 설명   |                        |  |
|---------|------------------------|--|
| Fn+=    | RGB 라이트 속도+            |  |
| Fn+-    | RGB 라이트 속도-            |  |
| Fn+L    | 키보드 백라이트 키기/끄기         |  |
| Fn+\    | 라이트 7가지 색상 조절 및 RGB 순환 |  |
| Fn+Home | 효과 1-5                 |  |
| Fn+Pgup | 효과 6-10                |  |
| Fn+Pgdn | 효과 11-15               |  |
| Fn+End  | 효과 16-20               |  |
| Fn+↓    | 키보드 백라이트 밝기-           |  |
| Fn+↑    | 키보드 백라이트 밝기+           |  |
| Fn+←    | 라이크 방향 왼쪽              |  |
| Fn+→    | 라이트 방향 오른쪽             |  |

# 5.시스템 기능

| windows |     |                 |     | mac&ios  |  |  |
|---------|-----|-----------------|-----|----------|--|--|
|         | F1  | 내 컴퓨터           | F1  | 밝기-      |  |  |
|         | F2  | 메일              | F2  | 밝기+      |  |  |
|         | F3  | 윈도우 검색          | F3  | 오픈 미션    |  |  |
| Fn +    | F4  | 브라우저 홈          | F4  | 콜 시리     |  |  |
|         | F5  | 멀티미디어 플레이어      | F5  | N/a      |  |  |
|         | F6  | 재생/일시 정지        | F6  | N/a      |  |  |
|         | F7  | 이전 곡            | F7  | 이전 곡     |  |  |
|         | F8  | 다음 곡            | F8  | 재생/일시 정지 |  |  |
|         | F9  | 일반 버튼 레이어 1로 전환 | F9  | 다은 곡     |  |  |
|         | F10 | 일반 버튼 레이어 2로 전환 | F10 | 음소거      |  |  |
|         | F11 | 일반 버튼 레이어 3로 전환 | F11 | 볼륨-      |  |  |
|         | F12 | 일반 버튼 레이어 4로 전환 | F12 | 볼륨+      |  |  |

# 6.기타 조합키

일부 기능은 윈도 시스템에만 적용됩니다

| Fn + R_Ctrl | 3초간 길게 누르면 메뉴 키(기억 가능)로 전환되고 길게 누르면 다시 돌아갑니다. |
|-------------|-----------------------------------------------|
| Fn + ~      | 5초간 길게 누르면 출고 설정이 복원되며, 현재 시스템의 전환은 불가능합니다.   |
| Fn + L_Win  | 윈도우 록                                         |
| Fn + R_Alt  | Fn 2 계층으로 전환, 다시 Fn 1 계층으로 전환                 |
| Fn + W      | W, A, S, D, 방향키 전환                            |
| Fn + C      | 계산기                                           |
| Fn + M      | 무음                                            |
| Fn + <      | 볼륨 감소                                         |
| Fn + >      | 볼륨 업                                          |
| Fn + I      | INS                                           |
| Fn + P      | Prtsc                                         |

#### 7.Akko 보증 및 서비스 성명

1.Akko는 중국 본토 고객에게 1년 품질 보증을 제공합니다. 기타 지역에 대해서는 판매자(Akko 총판)에게 연락하여 구체적인 보증 정책을 알아보세요.

2.보증 기간이 만료되면 고객님이 수리 비용을 지불해야 합니다. 사용자가 스스로 키보드를 수리하는 것을 좋아하면 Akko도 기술 설명을 제공합니다. 사용자는 스스로 복구하는 과정에서 발생하는 어떠한 손실에 대해서도 전적인 책임을 져야 합니다.

3.제품의 무단 분해, 부적절한 사용 및 설치로 인한 결함은 보증 범위에 속하지 않습니다.

4.A/S 처리 시간은 매주 월~금 오전 10:00부터 오후 18:00까지이며, 공휴일은 국가 법정 공휴일 휴무 기준.

5.반품 및 보증 정책은 플랫폼에 따라 다를 수 있으며 구매 시 특정 딜러점에 따라 다릅니다.

#### 주의 인위적인 손상은 키보드에 물이 들어가거나, 높은 곳에서 떨어뜨리거나, 전선을 무리하게 잡아당기는 등의 경우에만 사항 국한되지 않습니다. 키보드는 전자제품이므로, 일반적인 전자기기 보호 방식에 따라 소중히 사용해 주시기 바랍니다.

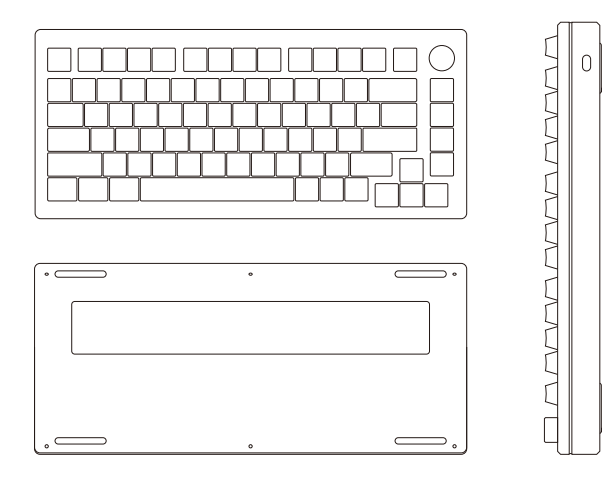

#### キーボードアクセサリー一覧

取扱説明書\*1 ユニバーサル交換用キーキャップ\*13 1.7規格USB-AからUSB-Cまでの電源ケーブル\*1 FR4ポジショニングプレート\*1 ダストカバー\*1 キーキャップブーラー\*1 スイッチブーラー\*1 小型レンチ\*1 ネジ\*14 適合証明書\*1

#### 1.接続

1.7メートルのUSB-AとUSB-C電源ケーブルをコンピュータとキーボードに直接接続します。

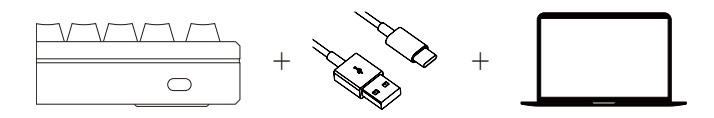

#### 2.Windows/Mac OS 切り替え

WindowsとMacのシステムを切り替えるには、Fn+0を3秒間押し続けます(初期デフォルトのWindows システム)。コンピュータと同じシステムに切り替えないと、一部の機能が正常に動作しない場合 があります。

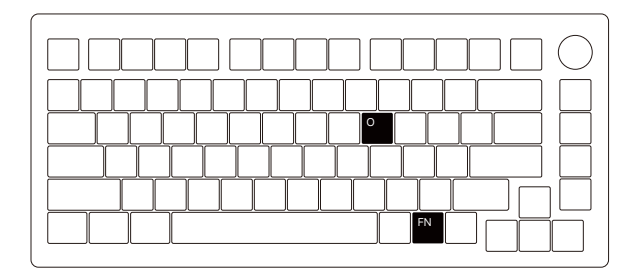

### 3.ゲームやデバイス設定

1.キーボードキー/ライトの自己定義ドライブ。 2.キーボードライトはドライバーで音楽リズムを実現できます。 3.ホームページから「Akko Cloud Driver」をダウンロードして使用してください。 4.ドライバダウンロードサイト: www.akkogear.jp

\*Akko Cloud Driverは、キーリマップ、マクロ録画、磁気スイッチ作動点調整、ラビッドトリガー、ダイナ ミックキー押下最適化などを可能にするソフトウェアです。詳細な機能については、当社公式ウェブサイト および X (Twitter) などの公式アカウントをご覧ください。

\*ドライブがお客様のキーボードを認識しない場合は、弊社までご連絡いただき、技術サポートを受けてくだ さい。

#### 4.キーボードライト

Fnキーを組み合わせるとFnレイヤーが有効になります。

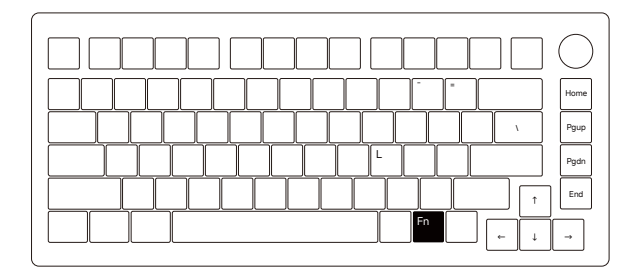

| ボタン説明   |                    |  |  |  |
|---------|--------------------|--|--|--|
| Fn+=    | RGB光速+の光速          |  |  |  |
| Fn+-    | RGBライトスピード         |  |  |  |
| Fn+L    | キーボードバックライトのオン/オフ  |  |  |  |
| Fn+\    | ライトの7色調整とRGB循環     |  |  |  |
| Fn+Home | エフェクト 1-5          |  |  |  |
| Fn+Pgup | エフェクト 6-10         |  |  |  |
| Fn+Pgdn | エフェクト 11-15        |  |  |  |
| Fn+End  | エフェクト 16-20        |  |  |  |
| Fn+↓    | キーボードのバックライトの明るさ   |  |  |  |
| Fn+↑    | キーボードのバックライトの明るさ+。 |  |  |  |
| Fn+←    | ライク方向左             |  |  |  |
| Fn+→    | ライト方向右             |  |  |  |

# 5.システム機能

| windows |     |                   | mac&ios |           |
|---------|-----|-------------------|---------|-----------|
| Fn +    | F1  | マイコンピュータ          | F1      | 明るさ-。     |
|         | F2  | メール               | F2      | 明るさ+の     |
|         | F3  | ウィンドウズ検索          | F3      | オープンミッション |
|         | F4  | ブラウザホーム           | F4      | コールシリ     |
|         | F5  | マルチメディアプレーヤー      | F5      | N/a       |
|         | F6  | 再生/一時停止           | F6      | N/a       |
|         | F7  | 前の曲               | F7      | 前の曲       |
|         | F8  | 次の曲               | F8      | 再生/一時停止   |
|         | F9  | 一般ボタン レイヤー1に切り替える | F9      | 次の曲       |
|         | F10 | 一般ボタン レイヤー2に切り替える | F10     | ミュート      |
|         | F11 | 一般ボタン レイヤー3に切り替える | F11     | 音量-の場合    |
|         | F12 | 一般ボタン レイヤー4に切り替える | F12     | 音量+の音量    |

# 6.その他の組み合わせキー

一部の機能はWindowsシステムのみに適用されます

| Fn + R_Ctrl | 3秒間長押しするとメニューキー(記憶可能)に切り替わり、長押しすると元に戻ります。  |
|-------------|--------------------------------------------|
| Fn + ~      | 5秒間長押しすると工場出荷時の設定が復元され、現在のシステムの切り替えはできません。 |
| Fn + L_Win  | ウィンドウロック                                   |
| Fn + R_Alt  | Fn 2 層に切り替え、再び Fn 1 層に切り替えます。              |
| Fn + W      | W,A,S,D,方向キー切り替え                           |
| Fn + C      | 電卓                                         |
| Fn + M      | サイレント                                      |
| Fn + <      | 音量ダウン                                      |
| Fn + >      | 音量アップ                                      |
| Fn + I      | INS                                        |
| Fn + P      | Prtsc                                      |

#### 7.Akko 保証およびサービス声明

1.Akkoは中国本土のお客様に1年間の品質保証を提供します。その他の地域については、販売者(Akkoの販売代理 店)に連絡して、具体的な保証ボリシーをご確認ください。

2.保証期間が満了した場合、お客様が修理費用を支払う必要があります。 ユーザーが自分でキーボードを修理 することを好む場合は、AKK0も技術的な説明を提供します。ユーザーは、自分で修理する過程で発生した損失 に対して全責任を負う必要があります。

3.製品の不正な分解、不適切な使用および設置による欠陥は保証の範囲に含まれません。

4.A/S対応時間は毎週月~金曜日は午前10:00~午後18:00まで、祝日は国の法定休日が休みです。

5.返品および保証ポリシーはプラットフォームによって異なる場合があり、購入時の特定の販売店によって異な ります。

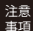

人为的な損傷は、液体のこぼれ、高所からの落下、ケーブルへの過度の力などに限定されません。キーボード は電子製品ですので、電子機器の適切な使用方法に従って慎重に取り扱ってください。

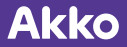

公司:深圳銀宸科技有限公司 地址:深圳市南山区建南路恒大天璟B座3502 电话: 0755-23216420 网址: www.akkogear.com Company: Shenzhen Yinchen Technology Co., Ltd

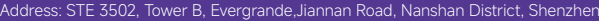

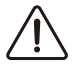

WARNING: Water and Beverages can't be poured into the Keyboard.

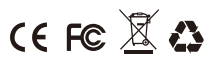

中国制造/Made in China

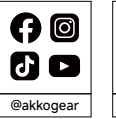

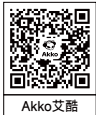